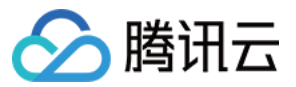

# 云防火墙 故障处理

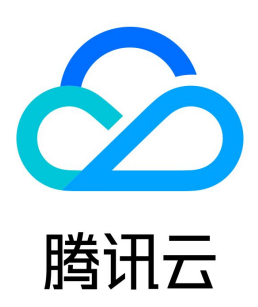

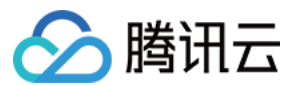

【版权声明】

©2013-2024 腾讯云版权所有

本文档(含所有文字、数据、图片等内容)完整的著作权归腾讯云计算(北京)有限责任公司单独所有,未经腾讯云事先明确书面许可,任何主体不得以任何形式 复制、修改、使用、抄袭、传播本文档全部或部分内容。前述行为构成对腾讯云著作权的侵犯,腾讯云将依法采取措施追究法律责任。

【商标声明】

# 🔗 腾讯云

及其它腾讯云服务相关的商标均为腾讯云计算(北京)有限责任公司及其关联公司所有。本文档涉及的第三方主体的商标,依法由权利人所有。未经腾讯云及有关 权利人书面许可,任何主体不得以任何方式对前述商标进行使用、复制、修改、传播、抄录等行为,否则将构成对腾讯云及有关权利人商标权的侵犯,腾讯云将依 法采取措施追究法律责任。

【服务声明】

本文档意在向您介绍腾讯云全部或部分产品、服务的当时的相关概况,部分产品、服务的内容可能不时有所调整。 您所购买的腾讯云产品、服务的种类、服务标准等应由您与腾讯云之间的商业合同约定,除非双方另有约定,否则,腾讯云对本文档内容不做任何明示或默示的承 诺或保证。

【联系我们】

我们致力于为您提供个性化的售前购买咨询服务,及相应的技术售后服务,任何问题请联系 4009100100或95716。

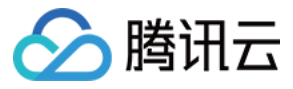

# 文档目录

故障处理 云防火墙误报误拦截应急预案

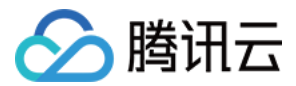

# 故障处理

# 云防火墙误报误拦截应急预案

最近更新时间: 2024-04-24 17:51:21

本文档将为您介绍,当入侵防御误报,导致大量异常拦截,或因策略变更有误,导致流量出现异常下跌情况时,需要如何处理。

## 现象描述

IP 地址出现入侵防御误报导致的大量异常拦截,或因策略变更有误,导致流量出现异常下跌。

#### 解决思路

当确认拦截的来源是云防火墙后,可以先止损(如关闭拦截功能)、再排查、最后交由产品安全团队人工处理。

### 处理步骤

## 步骤1:关闭拦截功能

- 1. 登录 云防火墙控制台,在左侧导航中,单击入侵防御。
- 2. 在入侵防御页面,将防护模式切换为**观察模式**。

| 防护模式 | ◯ 观察模式 | ◯ 拦截模式 | ○ 严格模式 ? | 剔除资产 |
|------|--------|--------|----------|------|
|      |        |        |          |      |

3. 在拦截列表上方,关闭"启用拦截列表"的功能开关。

| 拦截列 | <b> 表</b> 忽略列表 |        |           |          |            |                       |                     |              |    |    |   |
|-----|----------------|--------|-----------|----------|------------|-----------------------|---------------------|--------------|----|----|---|
| 添加  | 地址 删除地址        | 全部方向   | * 技       | 起始生效时间倒序 | ▼          | 目拦截列表                 | 多个关键字用竖线 " " 分隔,    | 多个过滤标签用回车键分隔 |    | Q, | φ |
|     | 恶意IP地址         | 危险等级 🔻 | 地理位置      | 拦截方向     | 安全事件来源 🔻   | 生效时间                  |                     | 拦截次数         |    | 操作 |   |
|     |                | 中危     | AU1010-   | 入站       | 基础防御(严格模式) | 2021-04-08 15:26:05 至 | 2021-04-09 15:26:05 | 0            | 编辑 | 删除 |   |
|     | 1000           | 低危     | ABUTURG - | 入站       | 威胁情报(严格模式) | 2021-04-08 15:24:13 至 | 2021-04-09 15:24:13 | 0            | 编辑 | 删除 |   |

## 步骤2:手动处置

- 1. 登录 云防火墙控制台,在左侧导航栏中,单击告警中心,进入告警中心页面。
- 2. 在告警中心页面,选择**阻断拦截统计 > 入站方向**。
- 3. 在入站方向页签,选择按拦截统计排序,找到误拦截的 IP。

| 入站方向        | 出站方向      |     |                                           |         |            |   |                      |                                              |          |       |      |    |                |
|-------------|-----------|-----|-------------------------------------------|---------|------------|---|----------------------|----------------------------------------------|----------|-------|------|----|----------------|
| 一键放通        | 全部状态      | Ŧ   | 按拦截统计排序                                   | •       | 拦截频率统计:分钟  | Ŧ |                      | 多个关键字用竖线 "[" 分隔,                             | 多个过滤标签用回 | 车键分隔  | Q    | ¢: | ] 资产视角         |
| 访问源<br>地理位置 | 1 中国浙江省杭州 | M ( | 按最近拦截时间排序<br>按拦截统计排序<br>按平均拦截频率排序<br>资产名称 | <b></b> | (3)<br>(4) |   | 实时拦截<br>最后一次<br>平均拦截 | 线统计 138<br>2021-04-07 11:44:52<br>频率 0.23/分钟 | 判断来源     | 入侵防御: | 基础防御 | D  | 置顶<br>放通<br>封禁 |

- 4. 将误拦截 IP 加入白名单。
  - 方式1:在误拦截 IP 右侧,单击放通,可将 IP 地址加入到白名单(忽略列表),放行该 IP 的后续访问。
  - 方式2:在 入侵防御 页面,选择忽略列表 > 添加地址,将误报的 IP 地址批量加入到白名单。

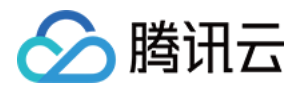

|   | 拦截列 | し しょうしょう しょうしょう しょう | 忽略列表   |      |      |           |        |                          |                  |              |    |    |   |
|---|-----|----------------------------------------------------------------------------------------------------|--------|------|------|-----------|--------|--------------------------|------------------|--------------|----|----|---|
|   | 添加  | 地址                                                                                                    | 删除地址   | 全部方向 | •    | 按起始生效时间倒序 | v      |                          | 多个关键字用竖线 " " 分隔, | 多个过滤标签用回车键分隔 |    | Q, | φ |
| Ī |     | 恶意1                                                                                                    | 危险等级 ▼ | 地理   | 忽略方向 | 安全事件来源 🍸  | 忽略原因 ▼ | 生效时间                     |                  | 忽略次数         |    | 操作 |   |
|   |     | -                                                                                                    | 未知     | +8   | 入站   | 手动添加      | -      | 2021-04-07 21:22:35 至 永久 | ۲.               | 53           | 编辑 | 删除 |   |
|   |     | 181.                                                                                                    | 未知     | ÷2.  | 入站   | 手动添加      | -      | 2021-04-07 21:22:35 至 永公 | z                | 40           | 编辑 | 删除 |   |

5. 处理完成后,恢复 步骤1 的配置,观察流量是否正常。

## 步骤3:提交工单反馈误报

1. 若手动处置完毕,仍存在流量异常,可进入 提交工单 页面,提供 AppID 与误报的 IP 地址给安全团队确认。

2. 安全团队收到反馈后,会在规定时间内快速响应,调整检测规则。